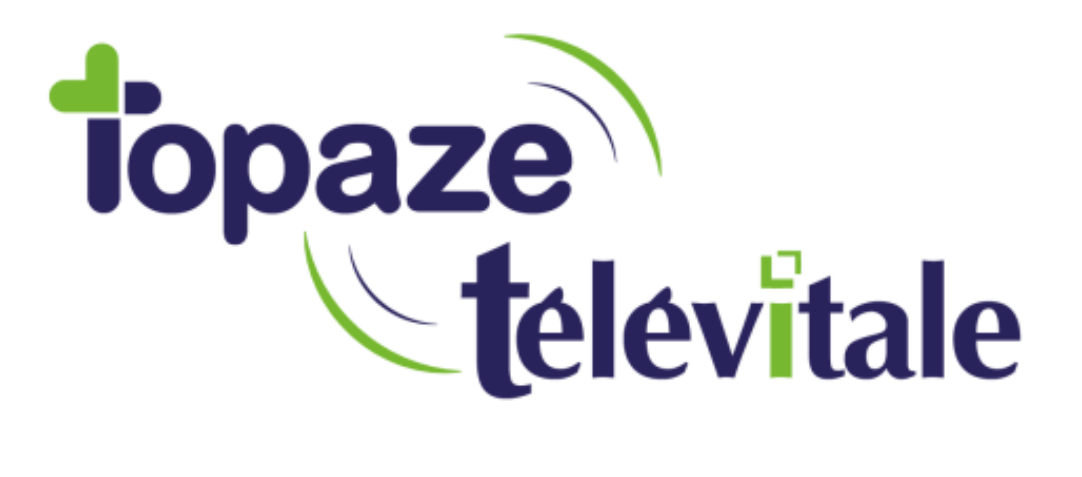

# Mise à jour de Télévitale

## Vérification PARAMETRE DES PRIVILEGES

Mise à jour du 03-02-2020

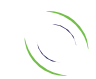

Immeuble Le Gamma – 92 avenue des Logissons 13770 VENELLES Tél : 04 42 54 91 91 - Fax : 04 42 54 91 84 - www.televitale.fr

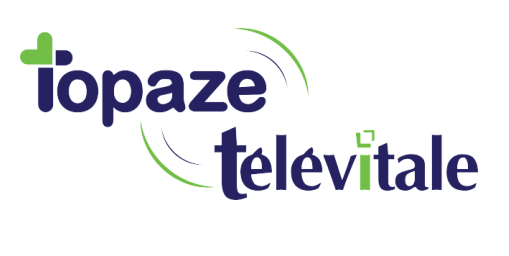

#### 1. Vérification obligatoire

Avant l'installation d'une mise à jour de Télévitale, vous devez regarder dans les paramètres des privilèges de Télévitale si des groupes utilisateurs sont enregistrés

Avec une session administrateur dans Télévitale, allez dans ? – Aide > Paramétrage des privilèges

| ?-          | Aide                                            | Professionnel :                  |  |  |
|-------------|-------------------------------------------------|----------------------------------|--|--|
|             | Doc                                             | Documentation                    |  |  |
|             | Ann                                             | Annexes documentation            |  |  |
|             | Informations concernant la dernière mise à jour |                                  |  |  |
| A propos de |                                                 |                                  |  |  |
|             | Composants de TELEVITALE                        |                                  |  |  |
| Cr          |                                                 | ation des conventions par défaut |  |  |
|             | Paramétrage du menu des professionnels          |                                  |  |  |
| qe          | Selecteur de Professionnels                     |                                  |  |  |
| Ai          | Par                                             | amétrage des privilèges          |  |  |

Par défaut, deux groupes d'utilisateurs existes : ADMIN + ISOLE

| Groupes d'utilisateurs | Ajouter       |
|------------------------|---------------|
| ADMIN                  | h da ali Cara |
| ISOLE                  | Iviodiner     |
|                        | Supprimer     |
|                        | Par défaut    |
|                        | R.A.Z.        |

Si vous n'avez que les utilisateurs ci-dessus, passez à l'étape 2

Dans le cas contraire, vous devez noter pour chaque groupe d'utilisateurs les informations (cases) renseignées dans les onglets présents sur la droite

| DMP - Informations médicales | 🛅 Menus | 🔤 Boutons / Icônes | 😭 Autres |
|------------------------------|---------|--------------------|----------|
|------------------------------|---------|--------------------|----------|

Cela vous sera utile à l'étape 3

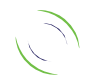

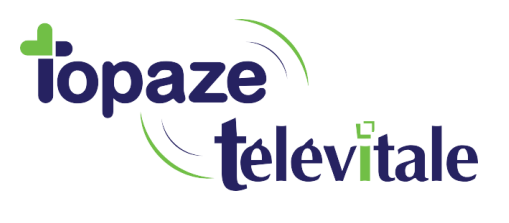

### 2. Mise à jour

Pour installer la mise à jour sur chaque serveur applicatif il faut :

- Fermer Télévitale sur l'intégralité des postes utilisateurs
- Décompacter le fichier maji\*\*\*.zip dans le dossier où est installé Télévitale
- Lancer le logiciel via son raccourci pour qu'il prenne en compte la mise à jour

<u>Rappel</u> : Cette opération doit être faite lors qu'aucun utilisateur n'est connecté à la base de données (Télévitale doit être fermé sur tous les postes).

Pour vérifier que l'installation est correcte, ouvrir le logiciel et cliquer sur ? - Aide en haut du logiciel puis A propos de

| ? - | - Aide                | Professionnel :                             |  |  |  |
|-----|-----------------------|---------------------------------------------|--|--|--|
|     | Documentation         |                                             |  |  |  |
|     | Annexes documentation |                                             |  |  |  |
|     | Infor                 | rmations concernant la dernière mise à jour |  |  |  |
|     | A pr                  | ropos de                                    |  |  |  |
| de  | Con                   | nposants de TELEVITALE                      |  |  |  |
|     | Créa                  | ation des conventions par défaut            |  |  |  |
|     | Para                  | amétrage du menu des professionnels         |  |  |  |
|     | Sele                  | ecteur de Professionnels                    |  |  |  |
| Ai  | Para                  | amétrage des privilèges                     |  |  |  |

Dans la fenêtre qui s'ouvre, il doit être indiqué en haut à droite "Base de données" : \*XXX

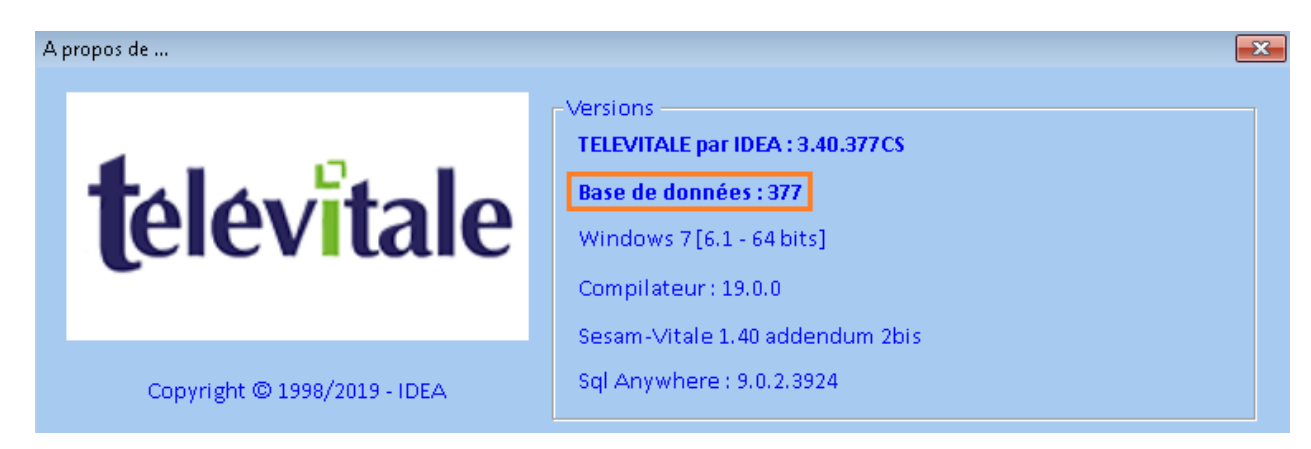

\*XXX correspond à la version installé suite à la mise à jour

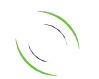

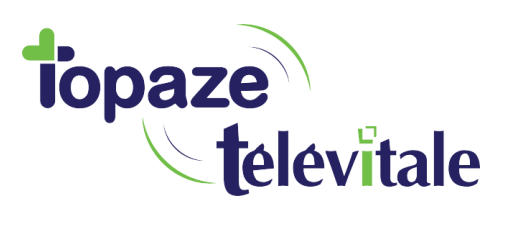

### 3. Privilèges

Si vous avez noté précédemment les privilèges vous devez retourner dans ? – Aide > Paramétrage des privilèges

4

| ? - Aide |                                                 | Professionnel :         |  |
|----------|-------------------------------------------------|-------------------------|--|
|          | Documentation                                   |                         |  |
|          | Informations concernant la dernière mise à jour |                         |  |
|          | A propos de                                     |                         |  |
|          | Composants de TELEVITALE                        |                         |  |
|          | Création des conventions par défaut             |                         |  |
| de       | Paramétrage du menu des professionnels          |                         |  |
|          | Selecteur de Professionnels                     |                         |  |
| Ai       | Para                                            | amétrage des privilèges |  |
|          |                                                 |                         |  |

Puis comparer et corriger les privilèges de chaque groupe d'utilisateurs dans les onglets

🗇 DMP - Informations médicales 🖺 Menus 📼 Boutons / Icônes 😭 Autres

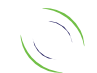